## 如何通过二维码图片下载安装 C3 灵修 APP

各位亲爱的肢体, 主内平安! 感谢主, 今天我们更新了 C3 灵修 APP, 解决了之前在下载、 安装和使用过程中的一些问题。下面我给大家介绍一下, 如何通过群中所发布的二维码图片, 下载安装 C3 灵修 APP。

1. 首先大家点击打开最新版本的 C3 灵修 APP 二维码下载图片,点击打开:

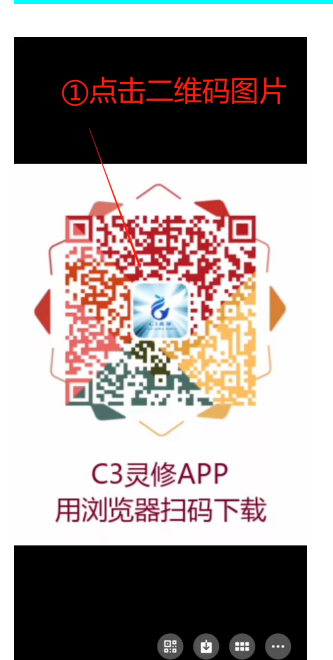

2. 按住图片,选择"识别图中二维码":

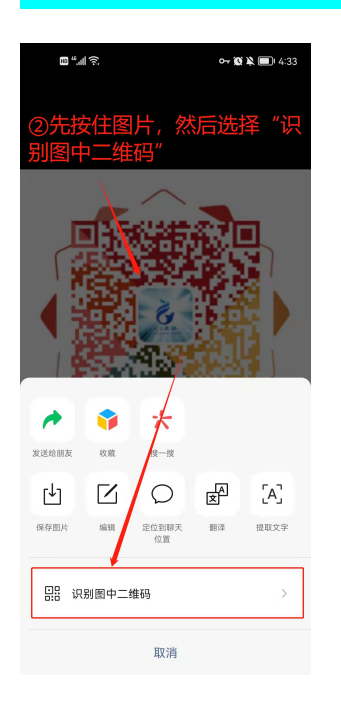

3. 先选择点击右上角三个点点,然后选择"用浏览器打开"。

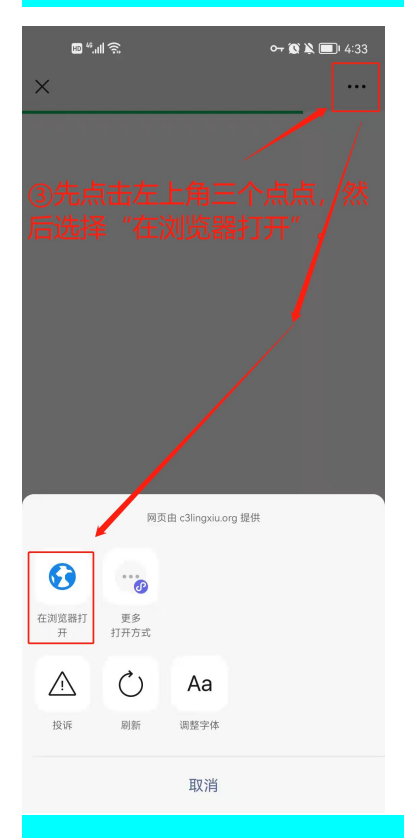

## 4. 建议选择用 QQ 浏览器下载安装,这样有问题可以看视频解决。但是如果你用其他浏览

| : الله: ها<br>۲   | <u>6</u>          | <del>م</del> `   | <b>00 k =</b> 1 4:33 |
|-------------------|-------------------|------------------|----------------------|
| ④建议<br>果有问<br>接解决 | 用QQ浏<br>题,可以<br>。 | 览器打:<br>人看视频     | 开, 如<br>说明直          |
| <                 | 选择浏览              | <sup>訖</sup> 器打开 |                      |
| <b>议</b> 览器       | QQ浏览器             | Chrome           | 令克                   |

器也可以,只是步骤不太一样。

## 5. 选择"普通下载":

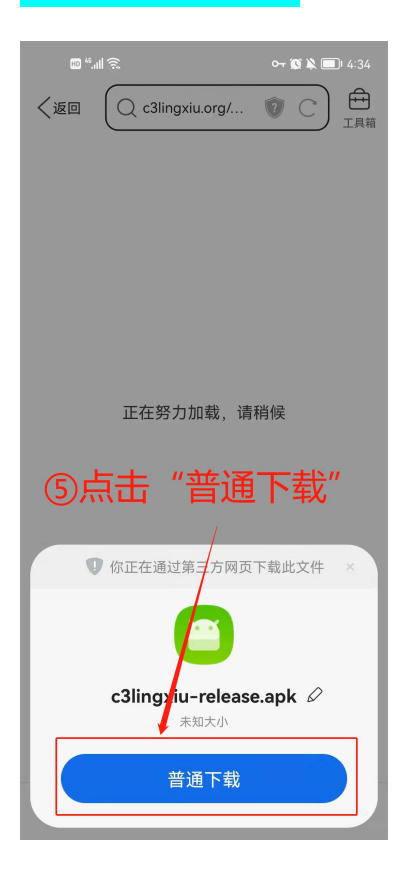

| 6. 接下来                   | 等待下载,    | 不需要任何操作:              |  |  |  |
|--------------------------|----------|-----------------------|--|--|--|
| چې الل <sup>4</sup> ، ال |          | <b>0 👔 🔌 🗐</b> ! 4:34 |  |  |  |
| <                        | 下载任务     | 历史下载                  |  |  |  |
|                          |          |                       |  |  |  |
| c3lingxiu-release.apk    |          |                       |  |  |  |
|                          | 1.6MB    |                       |  |  |  |
|                          |          |                       |  |  |  |
| (下载中(599.25KB/S / 1.6MB) |          |                       |  |  |  |
| 不要浪费了走路赚钱功能              |          |                       |  |  |  |
| 再                        | 再不提现就过期了 |                       |  |  |  |
| 747                      |          |                       |  |  |  |
| ¥ /4.3 <sup>-</sup> 元    |          |                       |  |  |  |
| 提现至微信                    |          |                       |  |  |  |
| ・通い 対策的 (最佳金額は本地活動の)通    |          |                       |  |  |  |
| ◎ 广告 一键计步                |          | 下载                    |  |  |  |
| の接下き                     | 来什么都不需   | 需要做,                  |  |  |  |

就是耐心等待下载。

## 7. 选择"允许"QQ 浏览器安装应用:

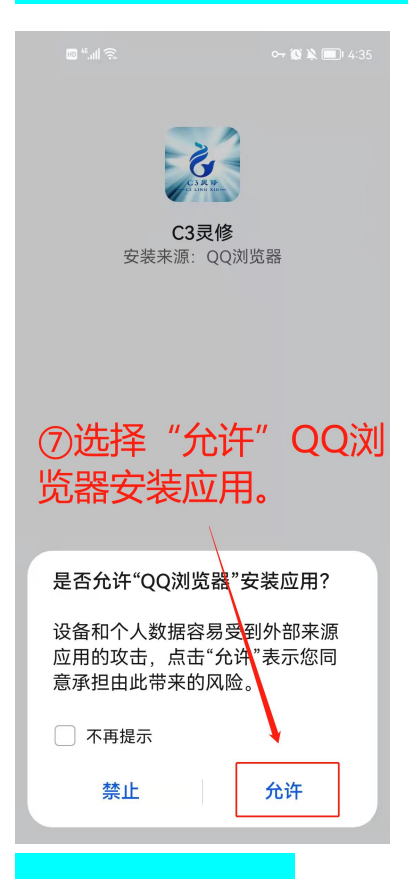

8. 选择"继续安装":

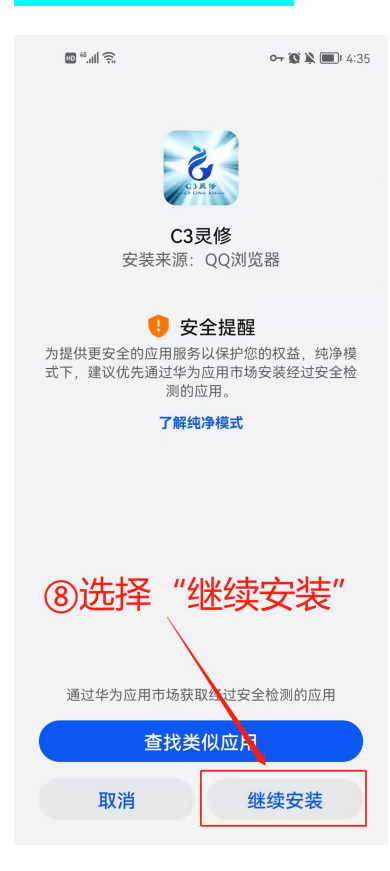

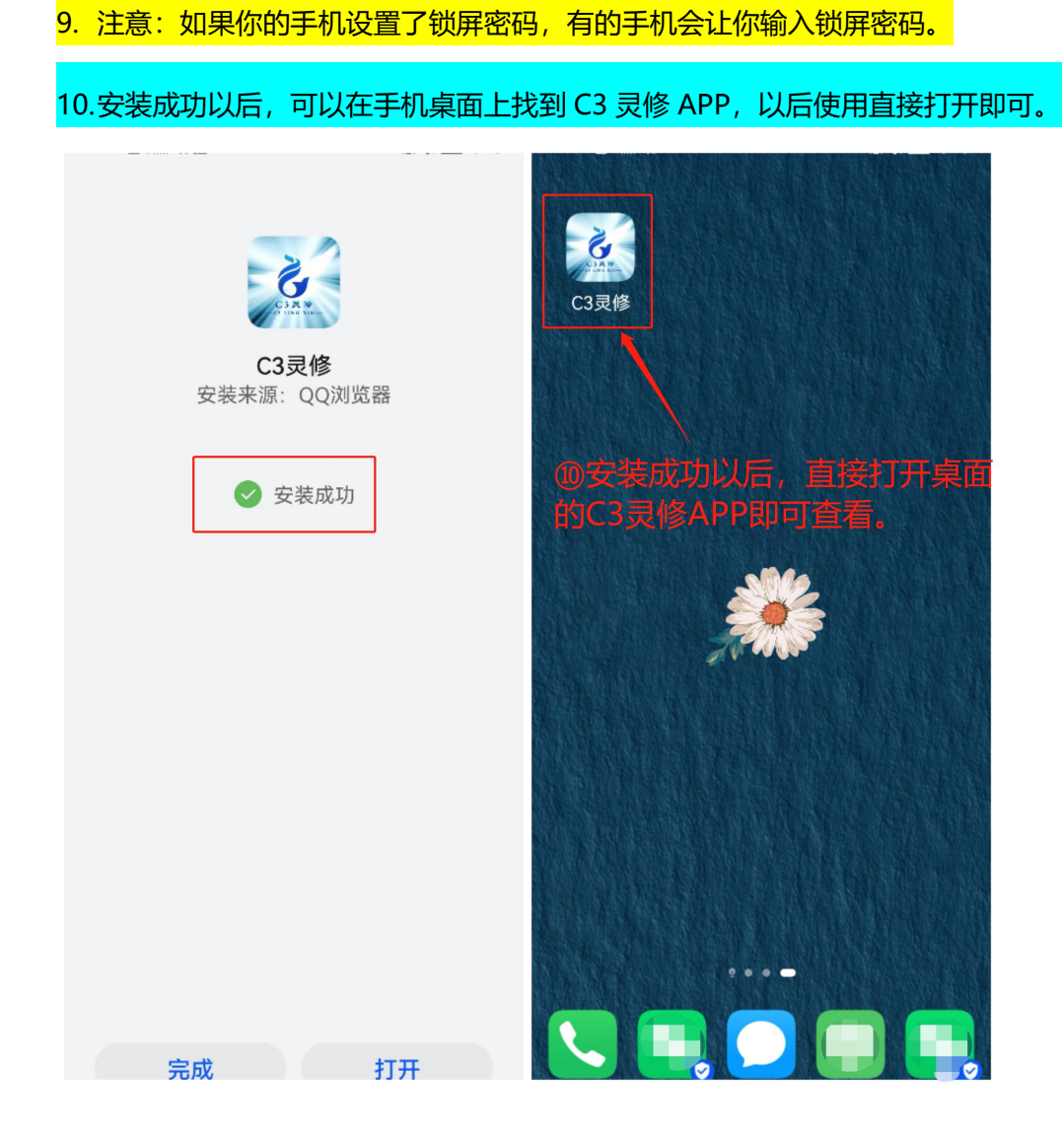